## COMO VERIFICAR A SAÚDE DA BATERIA DE NOTEBOOK.

Neste passo a passo é apresentado uma forma de verificar a saúde da bateria de seu notebook, através de um comando no cmd.

**1.** Pressione as teclas **Windows + R**, irá abrir o menu executar do Windows.

2. Digite cmd e aperte enter.

| 💷 Exec         | utar                                                                                                    | ×      |
|----------------|----------------------------------------------------------------------------------------------------|--------|
|                | Digite o nome de um programa, pasta, documento ou<br>recurso da Internet e o Windows o abrirá para você. |        |
| <u>A</u> brir: | cmd                                                                                                    | $\sim$ |
|                | OK Cancelar <u>P</u> rocurar.                                                                            |        |

**3.** Irá ser executado o CMD. Digite o seguinte comando no CMD e pressione a tecla enter: powercfg /batteryreport /output "relatorio\_bateria.html"

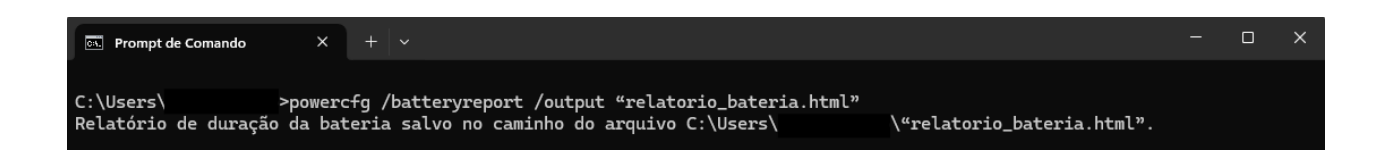

**4.** Copie o diretório onde foi salvo o relatório da bateria e cole no explorador de arquivos, retirando as aspas (") e pressione **Enter**.

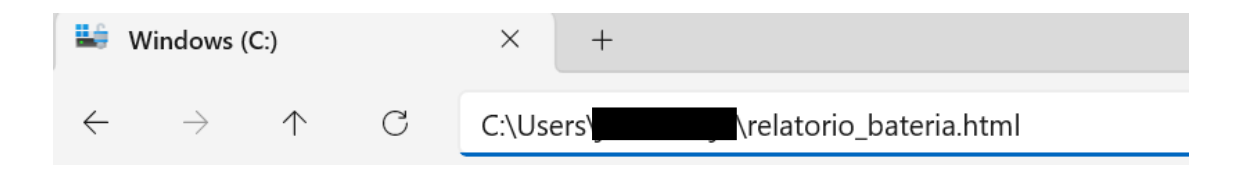

**5.** Irá abrir um relatório com diversas informações referente a bateria, ciclos de carga, capacidade, etc.

| Installed batteries<br>Information about each currently installed battery |              |  |  |
|---------------------------------------------------------------------------|--------------|--|--|
|                                                                           | BATTERY 1    |  |  |
| NAME                                                                      | DELL 7GNNN85 |  |  |
| MANUFACTURER                                                              | Panasonic    |  |  |
| SERIAL NUMBER                                                             | 2096         |  |  |
| CHEMISTRY                                                                 | LION         |  |  |
| DESIGN CAPACITY                                                           | 37.296 mWh   |  |  |
| FULL CHARGE CAPACITY                                                      | 35.002 mWh   |  |  |
| CYCLE COUNT                                                               |              |  |  |

A linha **DESIGN CAPACITY** se refere a capacidade projetada, original do produto, já a linha **FULL CHARGE CAPACITY** se refere a capacidade atual do equipamento.